Zoom 接続の仕方の補足説明(スマホの例)

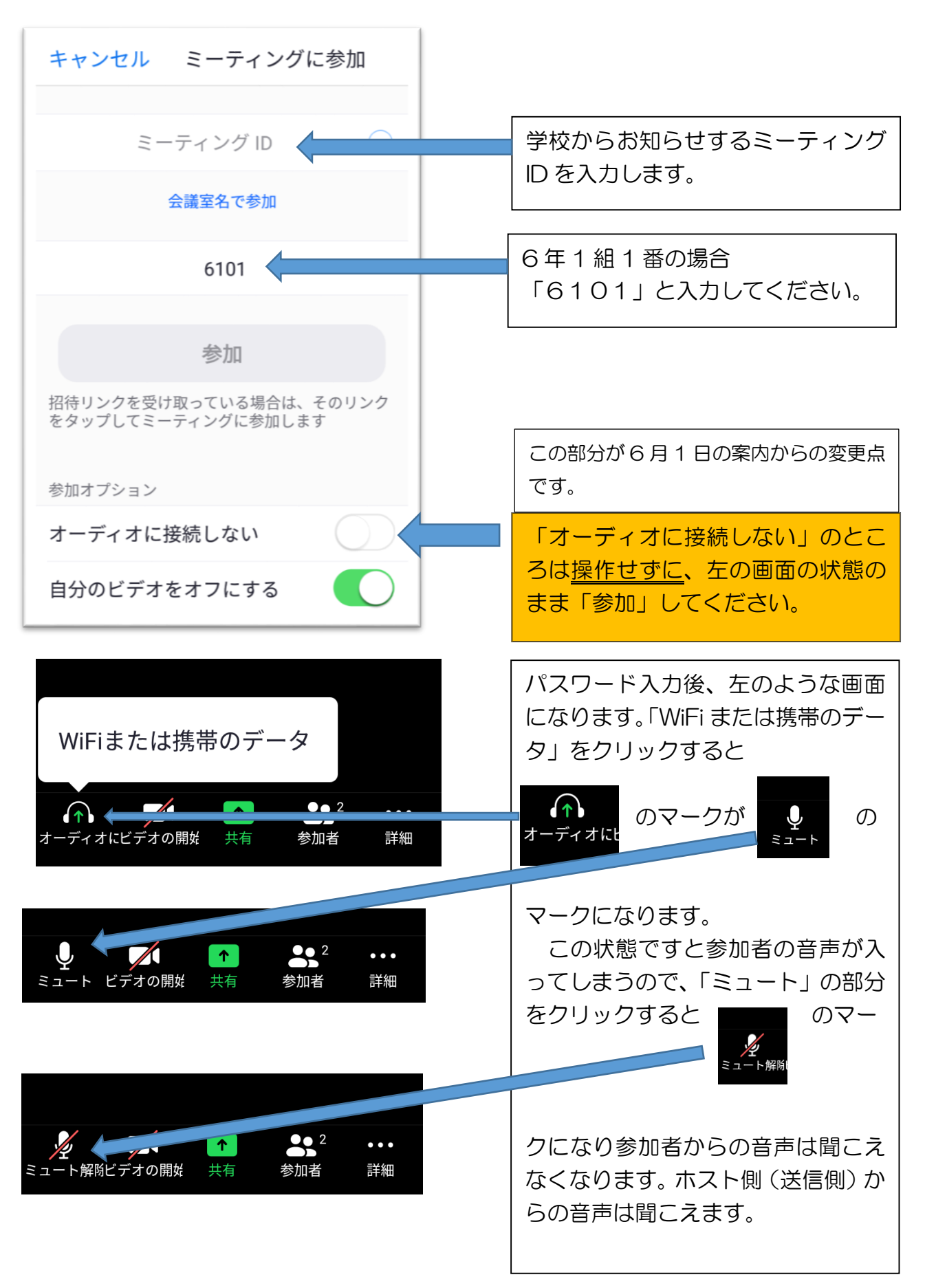